**Bluetooth I/O Module** 

# [ SPP I/O Control ]

# 使用手册

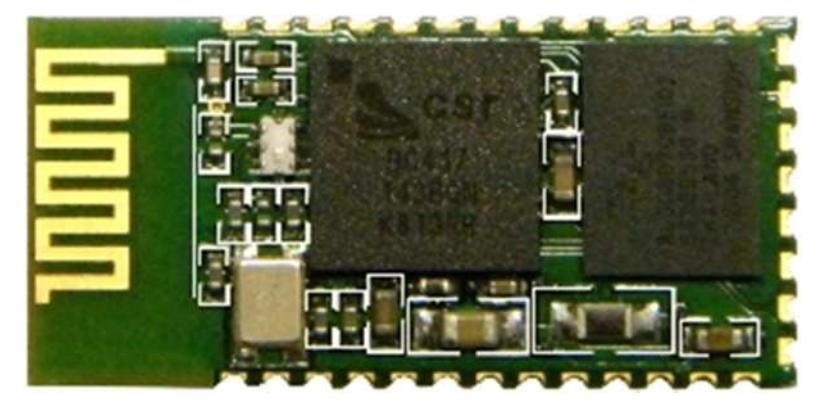

HL-MD08R-C2-IOC

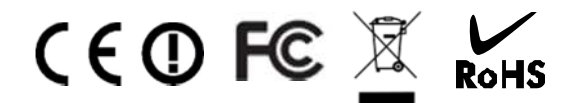

# 目錄

| Welcome                 | 3  |
|-------------------------|----|
| 功能簡介                    | 3  |
| 產品應用                    | 3  |
| 方塊圖                     | 4  |
| 產品規格                    | 5  |
| 尺寸圖                     | 6  |
| 接腳配置                    | 7  |
| 模組硬體                    | 9  |
| ▶ 基本電路圖                 | 9  |
| ▶ LED指示燈                | 9  |
| ▶ 按鍵功能                  | 9  |
| 藍芽參數                    | 10 |
| 指令說明                    | 10 |
| 連線配對                    | 11 |
| ▶ 與 Windows 7 內建藍牙軟體配對  | 11 |
| ▶ 與 Windows XP 內建藍牙軟體配對 | 13 |

| 遙  | 控指令測試                | 15 |
|----|----------------------|----|
| >  | 透過 Windows 超級終端機     | 15 |
| Ar | ndroid OS 操作說明       | 17 |
| >  | 與 Android 藍牙配對       | 17 |
| >  | I/O Control App 連線測試 | 18 |
|    | 修改 ⅣO 名稱             | 20 |

# Welcome

HL-MD08R-C2-IOC 是藍牙遙控器接收模組. 能經由藍牙序列埠連結(SPP Profile)對本模組遙控制8個 I/O,可應用於Bluetooth Remote Control 藍芽遙控器(接收端), 藍芽實驗, 專題製作......

採CSR BC04藍芽v2.1版技術可向下相容於以往所有藍芽規格。其傳輸率也為 Bluetooth 1.x 約 3 倍快。 提高多功處理及多種藍芽設備同步運作的能力,配備新規格的設備可傳輸更大的數據檔案。低耗電量特點將延 長新一代藍芽裝置的使用時間高達現行的兩倍。

HL-MD08R-C2內建天線設計,解決DIY天線的困惱,避免造成天線不匹配、訊號強度損耗、訊號反饋等情況.本款解決這個惱人的RF問題,將2.4GHz天線內建置模組內,讓您輕鬆徜徉體驗藍海。

# ■ 功能簡介

- ▶ CSR BC04 Bluetooth v2.1+EDR 晶片
- ▶ 內建標準藍芽SPP (Series Port Profile)
- > Class2傳輸距離10公尺內(開放空間環境)
- ▶ Bluetooth I/O Control 模組
- ➤ 支援同時Bluetooth SPP 控制8個I/O
- ▶ 内建天線, 收訊穩定
- ▶ 超迷你外型 27\*13mm

# ■ 產品應用

- ▶ Bluetooth Remote Control 藍芽遙控器(被控端)
- ▶ 藍芽實驗,專題製作……

■ 方塊圖

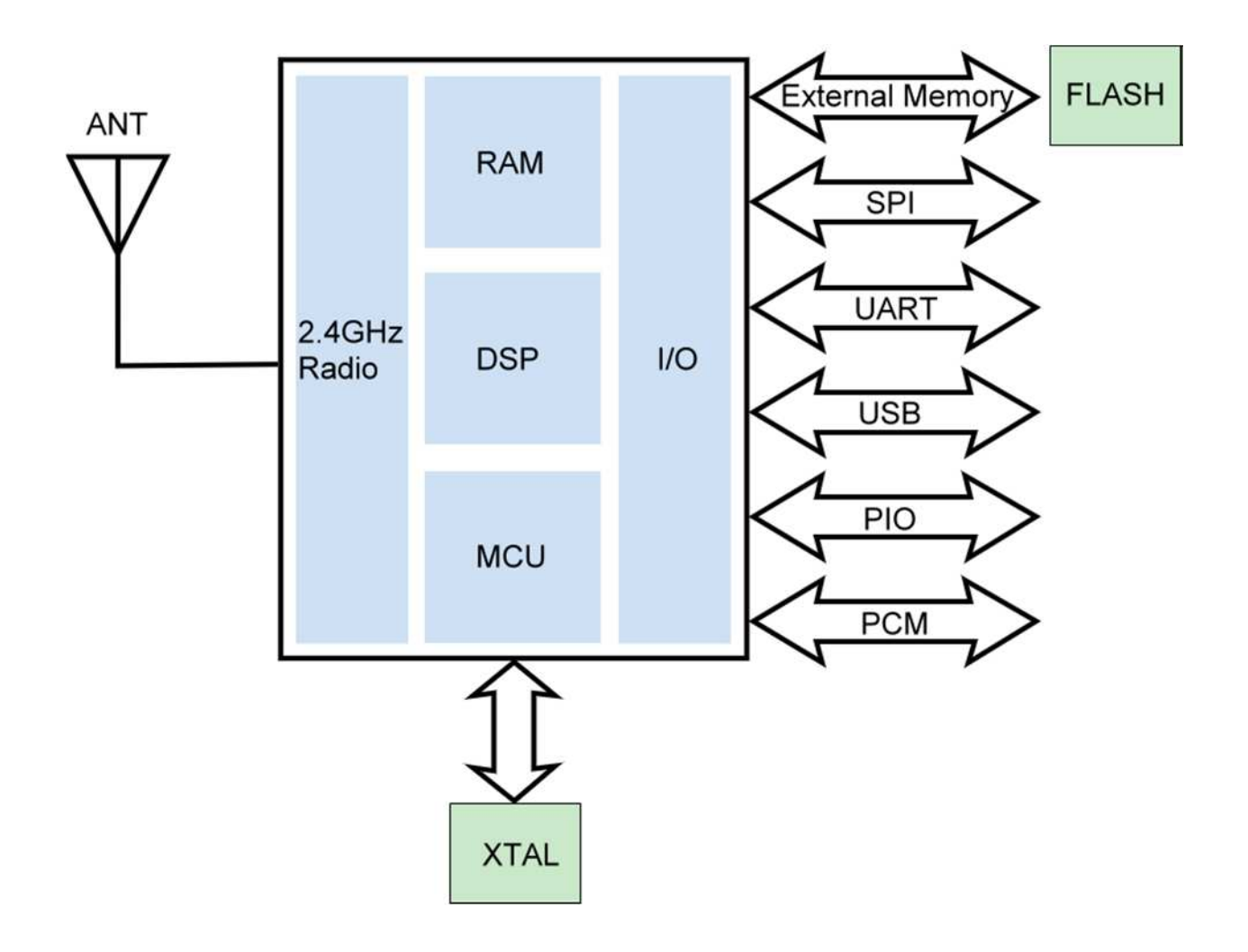

# ■ 產品規格

| Model Name            | HL-MD08R-C2-IOC                                       |
|-----------------------|-------------------------------------------------------|
| Bluetooth Profile     | Series Port Profile (Bluetooth SPP)                   |
| Standard              | Bluetooth specification version 2.1+EDR               |
| Frequency             | 2.402GHz ~ 2.480GHz unlicensed ISM band               |
| Hopping               | 1,600/sec, 1 MHz channel space                        |
| Modulation Method     | GFSK for 1Mbps; Π/4-DQPSK for 2Mbps; 8-DPSK for 3Mbps |
| Transfer rates (Max)  | Max UART baud rates of 3Mbps                          |
| Spread Spectrum       | Frequency Hopping Spread Spectrum (FHSS)              |
| I/O Signal            | 0 or 3.3V                                             |
| IO Channel            | 8 Channel                                             |
| RF Output Power       | Class 2                                               |
| Tx Power              | Max.4 +/-1 dBm                                        |
| Rx Sensitivity        | -80 dBm typical                                       |
| Antenna               | PCB Printed Antenna                                   |
| Coverage              | Up to 10 meter                                        |
| Current Consumption   | Max. 60 mA                                            |
| Input Power           | 3.3V DC                                               |
| Operating Temperature | 0 ~ +60°C                                             |
| Storage Temperature   | -10 ~ +70℃                                            |
| Dimensions            | 27 x 13 x 2(H)mm                                      |

## ■ 尺寸圖 (Unit : mm)

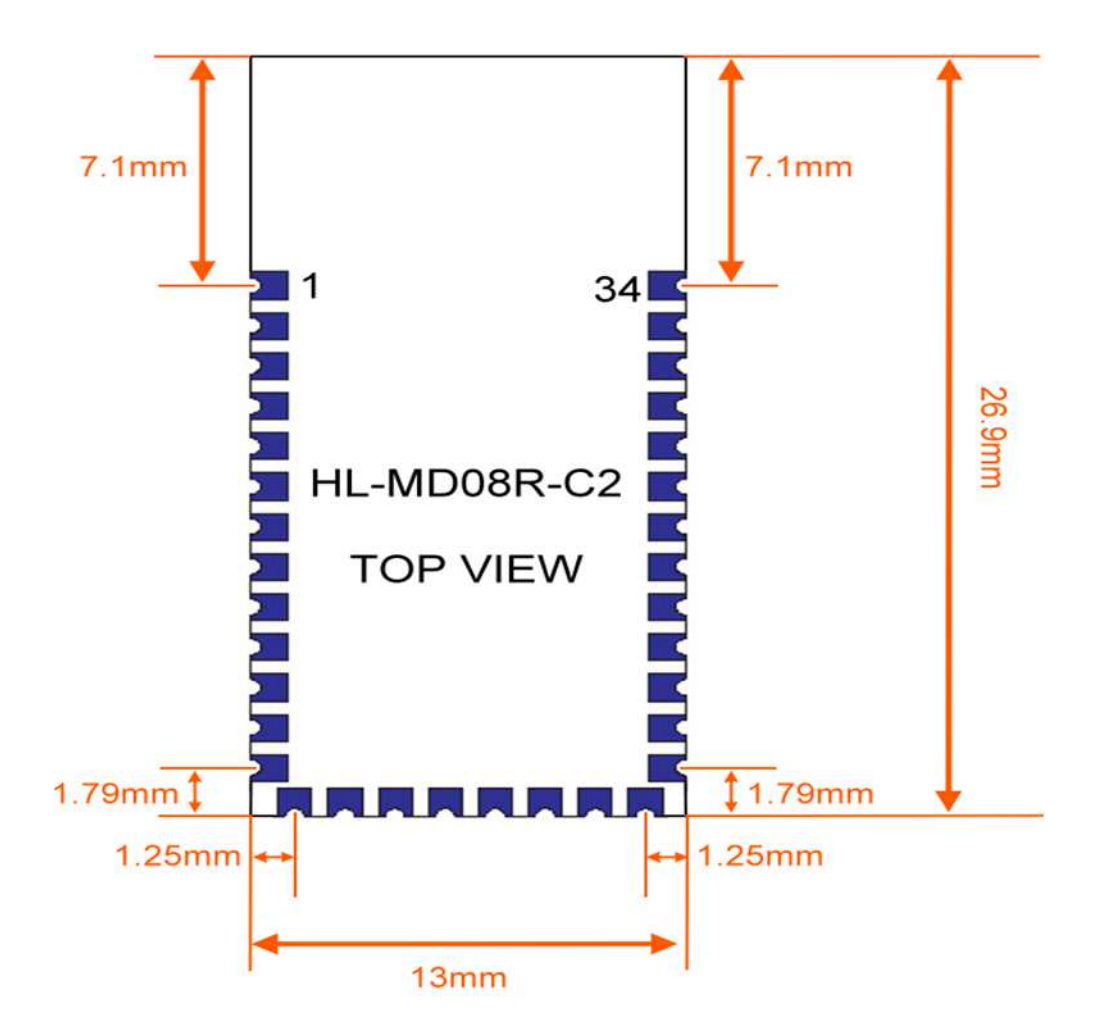

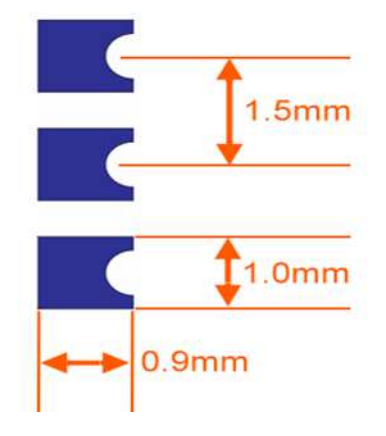

| ■ 接腳配置  |          |                |                                              |  |  |  |
|---------|----------|----------------|----------------------------------------------|--|--|--|
| PIN NO. | NAME     | TYPE           | FUNCTION                                     |  |  |  |
| 1       | UART-TX  | CMOS Output    | UART Data Output                             |  |  |  |
| 2       | UART-RX  | CMOS Input     | UART Data Input                              |  |  |  |
| 3       | UART-CTS | CMOS Input     | UART Clear to Send                           |  |  |  |
| 4       | UART-RTS | CMOS Output    | UART Ready to Send                           |  |  |  |
| 5       | PCM-CLK  | Bi-directional | Synchronous Data Clock                       |  |  |  |
| 6       | PCM-OUT  | CMOS Output    | Synchronous Data Output                      |  |  |  |
| 7       | PCM-IN   | CMOS Input     | Synchronous Data Input                       |  |  |  |
| 8       | PCM-SYNC | Bi-directional | Synchronous Data Sync                        |  |  |  |
| 9       | AIO(0)   | Bi-directional | Programmable I/O line                        |  |  |  |
| 10      | AIO(1)   | Bi-directional | Programmable I/O line                        |  |  |  |
| 11      | RESETB   | CMOS Input     | Reset active low                             |  |  |  |
| 12      | 3.3V     | POWER          | +3.3V Supply                                 |  |  |  |
| 13      | GND      | GND            | Ground                                       |  |  |  |
| 14      | GND      | GND            | Ground                                       |  |  |  |
| 15      | USB D-   | Bi-directional | USB_DN                                       |  |  |  |
| 16      | SPI-CSB  | CMOS Input     | Chip Select For Synchronous Serial Interface |  |  |  |
| 17      | SPI-MOSI | CMOS Input     | Serial Peripheral Interface Data Input       |  |  |  |
| 18      | SPI-MISO | CMOS Output    | Serial Peripheral Interface Data Output      |  |  |  |
| 19      | SPI-CLK  | CMOS Input     | Serial Peripheral Interface Clock            |  |  |  |
| 20      | USB D+   | Bi-directional | USB_DP                                       |  |  |  |
| 21      | GND      | GND            | Ground                                       |  |  |  |
| 22      | GND      | GND            | Ground                                       |  |  |  |
| 23      | PIO(0)   | Bi-directional | Programmable I/O line                        |  |  |  |
| 24      | PIO(1)   | Bi-directional | Programmable I/O line                        |  |  |  |
| 25      | PIO(2)   | Bi-directional | Programmable I/O line                        |  |  |  |
| 26      | PIO(3)   | Bi-directional | Programmable I/O line                        |  |  |  |
| 27      | PIO(4)   | Bi-directional | Programmable I/O line                        |  |  |  |
| 28      | PIO(5)   | Bi-directional | Programmable I/O line                        |  |  |  |
| 29      | PIO(6)   | Bi-directional | Programmable I/O line                        |  |  |  |
| 30      | PIO(7)   | Bi-directional | Programmable I/O line                        |  |  |  |
| 31      | PIO(8)   | Bi-directional | Programmable I/O line                        |  |  |  |
| 32      | PIO(9)   | Bi-directional | Programmable I/O line                        |  |  |  |
| 33      | PIO(10)  | Bi-directional | Programmable I/O line                        |  |  |  |
| 34      | PIO(11)  | Bi-directional | Programmable I/O line                        |  |  |  |

| ТХ       | 1  |                                                                                                    | 34 | PIO 11        |
|----------|----|----------------------------------------------------------------------------------------------------|----|---------------|
| RX       | 2  |                                                                                                    | 33 | <b>PIO 10</b> |
| CTS      | 3  |                                                                                                    | 32 | PIO 9         |
| RTS      | 4  |                                                                                                    | 31 | PIO 8         |
| PCM-CLK  | 5  |                                                                                                    | 30 | PIO 7         |
| PCM-OUT  | 6  |                                                                                                    | 29 | PIO 6         |
| PCM-IN   | 7  | HL-MD08R-C2                                                                                                    | 28 | PIO 5         |
| PCM-SYNC | 8  |                                                                                                    | 27 | PIO 4         |
| AIO 0    | 9  |                                                                                                    | 26 | PIO 3         |
| AIO 1    | 10 |                                                                                                    | 25 | PIO 2         |
| RESET    | 11 |                                                                                                    | 24 | PIO 1         |
| +3.3V    | 12 |                                                                                                    | 23 | PIO 0         |
| GND      | 13 |                                                                                                    | 22 | GND           |
|          |    | GND         14           USB D-         15           USB D-         15           SPI-CSB         16           SPI-MOSI         17           SPI-MISO         18           SPI-CLK         19           USB D+         20           GND         21 |    |               |

#### ■ 模組硬體

▶ HL-MD08R-C2-IOC電路圖

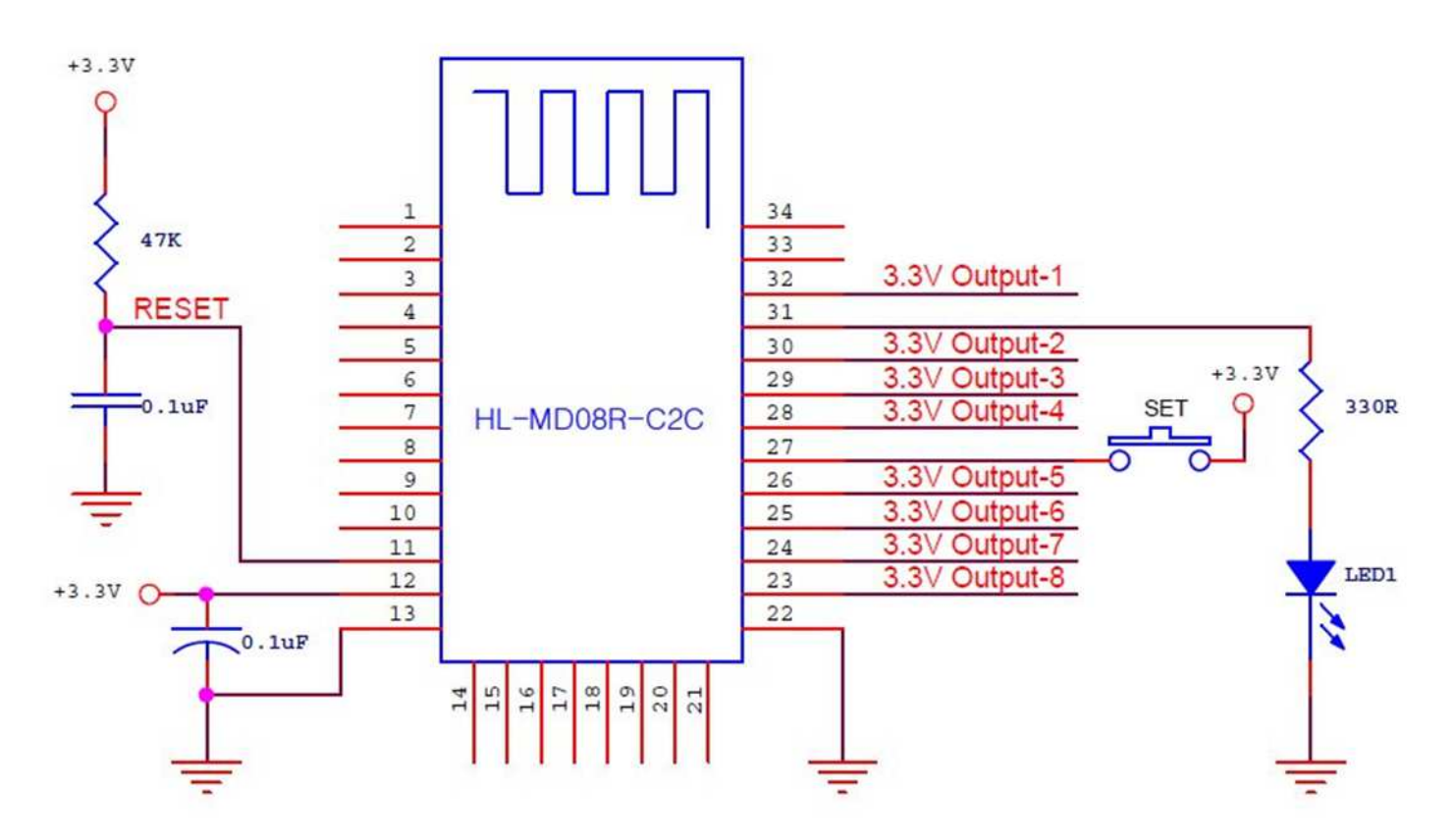

#### ≻ LED 燈號說明

| LED<br>Name | LED<br>Color | Situation | Function                                             |
|-------------|--------------|-----------|------------------------------------------------------|
|             |              | 小十 目目     | 主動模式 Master:                                         |
|             |              | 広内        | Device is searching other available devices to pair. |
| Link        | 古方           | 慢閃        | 被動模式 Slave:                                          |
| LINK        | 臣            |           | Device is waiting to be connected.                   |
|             |              | 柘宣        | 連線模式 Link:                                           |
|             |              | 赵元        | Device has paired and connected successful.          |

#### ▶ 按鍵功能

| Button Name | Function                |
|-------------|-------------------------|
| 9ET         | 設定癮藏: 按住 SET 設定按鍵 5 秒放開 |
| SET .       | 清除配對:按住 SET 設定按鍵 10 秒放開 |

■ 藍芽參數

|   | 藍芽設備名稱         | : | IO Control      |
|---|----------------|---|-----------------|
|   | 配對驗證碼 PIN Code | : | 0000            |
|   | 藍芽角色Role       | : | Slave Mode      |
| ≻ | UART参數         | : | 115200, 8, n, 1 |

### ■ 指令說明

| 啟動(On)指令 | IO 接點狀態           | 關閉(Off)指令 | IO 接點狀態           |
|----------|-------------------|-----------|-------------------|
| BT1011   | IO1 由 0V 轉換為 3.3V | BT1010    | IO1 由 3.3V 轉換為 0V |
| BT1021   | IO2 由 0V 轉換為 3.3V | BT1020    | IO2 由 3.3V 轉換為 0V |
| BT1031   | IO3 由 0V 轉換為 3.3V | BT1030    | IO3 由 3.3V 轉換為 0V |
| BT1041   | IO4 由 0V 轉換為 3.3V | BT1040    | IO4 由 3.3V 轉換為 0V |
| BT1051   | IO5 由 0V 轉換為 3.3V | BT1050    | IO5 由 3.3V 轉換為 0V |
| BT1061   | IO6 由 0V 轉換為 3.3V | BT1060    | IO6 由 3.3V 轉換為 0V |
| BT1071   | IO7 由 0V 轉換為 3.3V | BT1070    | IO7 由 3.3V 轉換為 0V |
| BT1081   | IO8 由 0V 轉換為 3.3V | BT1080    | IO8 由 3.3V 轉換為 0V |

經由藍芽配對後,即可對 HL-MD08R-C2-IOC 模組下達遙控指令.

### ■ 連線配對

#### ▶ 與 Windows 7 內建藍牙軟體配對

- 1. 點選 [開始] -> [裝置和印表機] 2. 點選 [新增裝置]
- 0 X 05 Microsoft Outlook 2010 • 4 投尋装置和印表機 Q Microsoft Excel 2010 . 新增裝置 新增印表機 2 -Microsoft Word 2010 . Windows 可顯示從網際網路下載的增強型裝置圖示及資訊,按一下以變更... X 2 記事本 . 沒有符合搜尋的項目。 ComproDTV 4 遊樂場 S Skype 電腦 🜔 Windows Media Player ٠ 控制台 🔏 Windows Live Messenger 装置和印表機 🗊 iTunes 預設程式 bypertrm.exe 說明及支援 小算盤 Scanner and Camera Wizard Devmgmt 0個項目 10 sshclient\_putty 所有程式 . Dia D 授尊桓式及檀案 9
  - 3. 點選找到的模組 再點選 [下一步]

#### 4. 點選 [輸入裝置的配對碼]

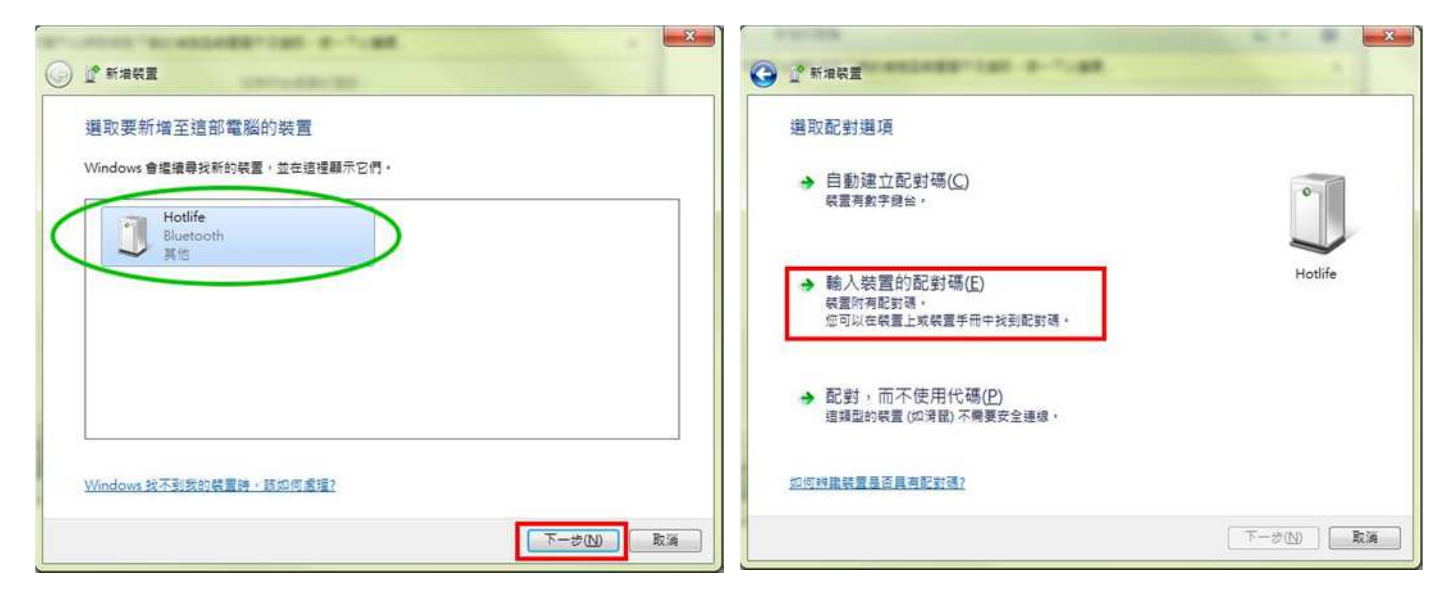

- 5. 輸入配對碼 0000 點選 [下一步]
- × -1.000 1.000 🕒 📝 新増装置 🍥 📝 新増装置 輸入裝置的配對碼 此裝置已成功新增至這部電腦 這會確認您正在連線至正確的裝置。 Windows 現在正在檢查驅動程式,並會在必要時予以安裝。您可能需 要等候此動作完成,才能使用裝置。 0000 若要確認此裝置是否正確完成安裝,請於<u>裝置和印表機</u>中查看。 **出现會顯示在裝置上或裝置</mark>腿附的資訊中。** 找不到装置配對碼時,應該如何處理? 関係の 下一步(N) 取消
  - 7. 在裝置圖示上按滑鼠右鍵, 點選 [內容]
- 點選 [服務] 查詢藍牙COM Port號碼
   目前藍牙對應至COM10 點選 [關閉]

|                                                              | J Hotlife - 內容                                 |
|--------------------------------------------------------------|------------------------------------------------|
|                                                              | ——約 種鍵 服務 Blueboth                             |
| 新增裝置 新增印表機 移除装置 📰 🔻 😧                                        | AX CAR AND DAUGOUT                             |
| Windows 可顯示從網際網路下數的增強型裝置圖示及資訊,按一下以變更 X                       | 此 Bluetooth 装置提供下列服務。如果要使用某項服務,請<br>潮班按照方規。    |
| ▲ 装置 (1)                                                     |                                                |
| Hotlife<br>Hotlife<br>建立課程(S)<br>疑難排解(T)<br>移際装置(V)<br>内容(R) | Endetooth Rese<br>I 序列埠 (SPP) SPP Dev 1' COM10 |
| U Hotlife<br>調別: 其他                                          | 2                                              |
|                                                              |                                                |
|                                                              | 確定 取消                                          |

#### 以上完成HL-MD08R-C2-IOC與Windows7的配對及產生藍牙虛擬COM Port=COM10

6. 配對成功, 點選 [關閉]

#### ▶ 與 Windows XP 內建藍牙軟體配對

1. 開啟控制台 點選 [藍牙裝置]

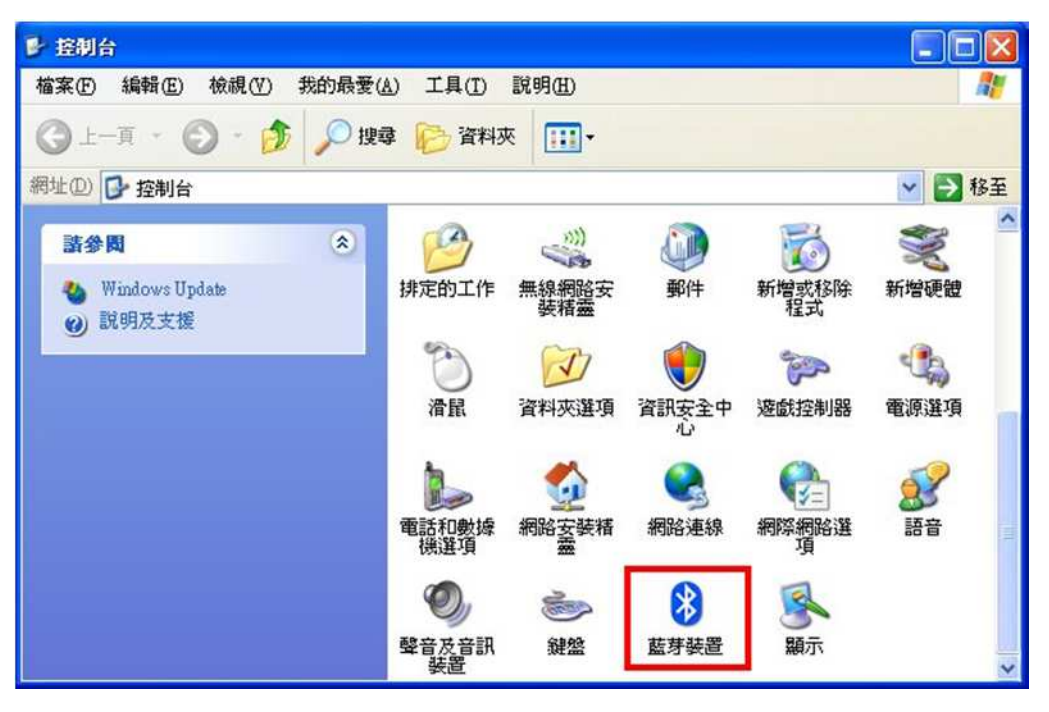

2. 點選 [新增]

3. 勾選 [我的裝置已經設定並就緒可以找到]

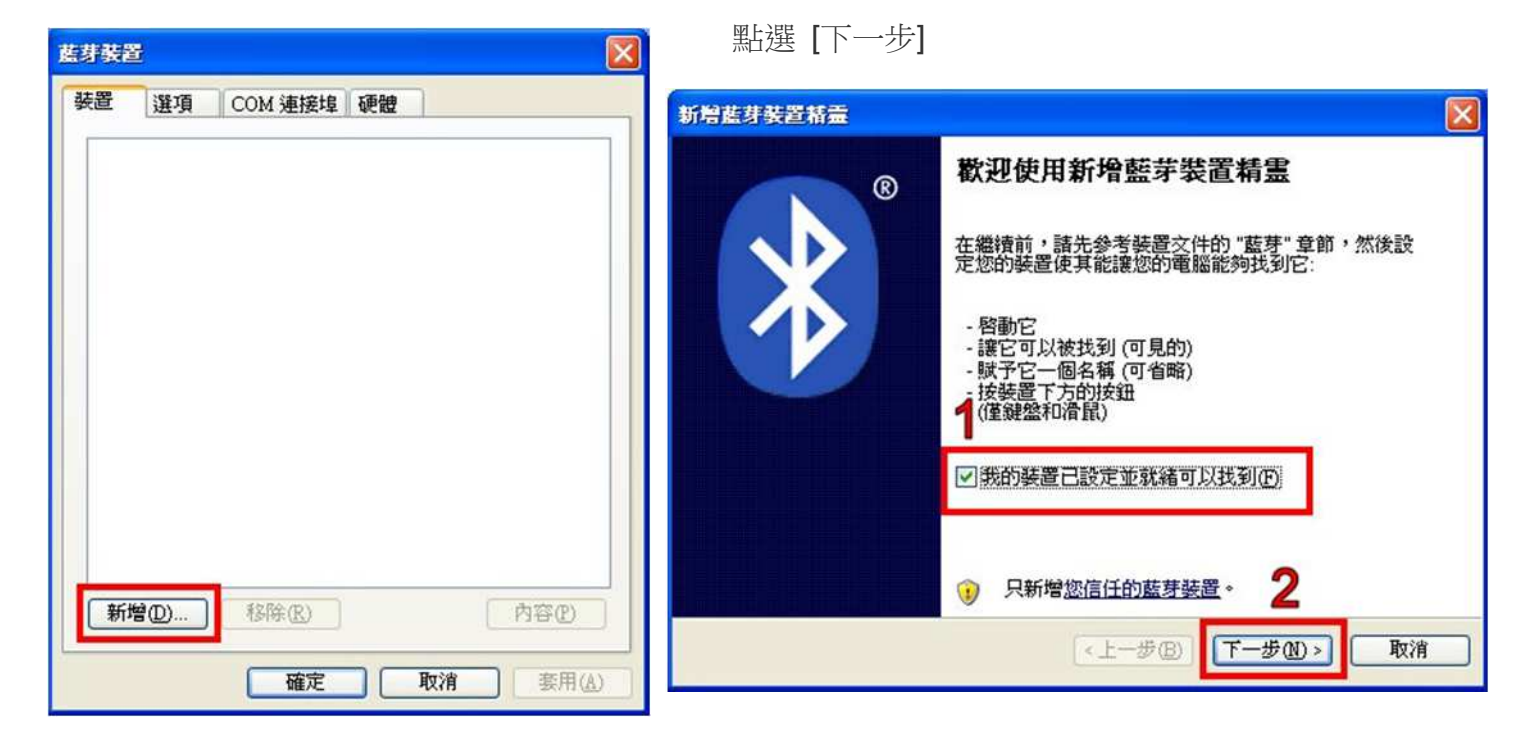

- 4. 點選找到的模組 再點選 [下一步]
- 5. 點選 [讓我選擇自己的密碼金鑰] 輸入0000配對碼,再點選 [下一步]

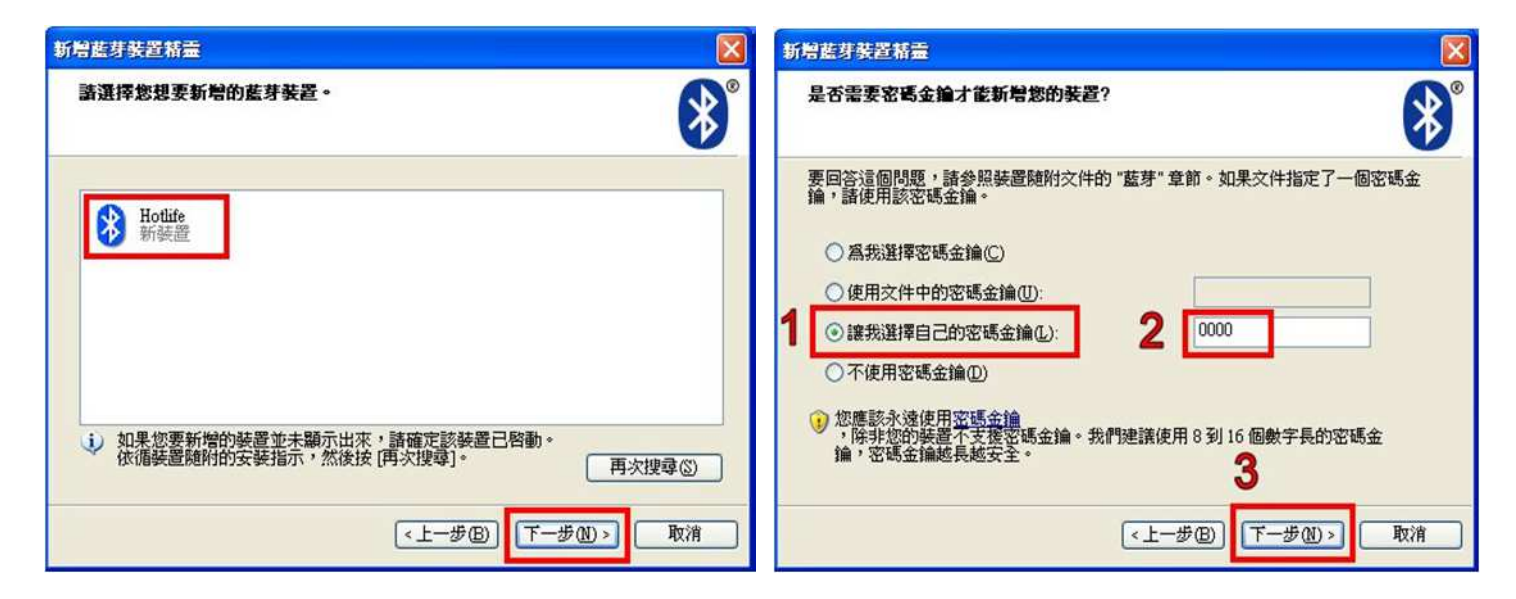

- 6. 配對成功,目前藍牙連出為 COM3 點選 [完成]
- 7. 點選 [COM 連接埠] 也可查詢 目前藍牙COM埠對應至COM3

| 新增蓝芽装置精靈 |                                                                                                    | 6 |                                |                             |                                       |                                  |
|----------|----------------------------------------------------------------------------------------------------|---|--------------------------------|-----------------------------|---------------------------------------|----------------------------------|
| ®        | 正在完成新增藍芽裝置精霊<br>藍芽裝置已順利連線到您的電腦。您的電腦和裝置可以<br>随時在相互靠近時通訊。<br>這些是 COM (序列) 連接埠指派給您的裝置。<br>連出 COM 連接埠: COM3 |   | 非装置<br>選び<br>這個電腦目<br>要 COM 連括 | 頁 COM 連<br>前使用下列(<br>赛埠,諸閱讀 | 基接埠 硬體<br>COM (序列)) 連接埠。<br>您的藍芽裝置所随附 | ▼<br>要判斷您是否需<br>的文件。             |
|          | 連入 COM 連接埠: COM4                                                                                        |   | 蓮接埠                            | 搜尋方向                        | 名稱                                    |                                  |
|          | 了解其他有關蓋芽 COM 連接埠的資訊。                                                                                    |   | COM3                           | 連出                          | Hotlife SPP Dev 1'                    |                                  |
|          | 諸技 (完成) 來關閉這個精靈。<br>《上一步图》 完成 取消                                                                        |   |                                |                             |                                       |                                  |
|          |                                                                                                    |   | 了解其他有                          | 關 <u>藍芽 COM</u>             | 新增①…<br><u>連接埠</u> 的資訊。<br>確定 取消      | 移除( <u>R</u> )<br>赛用( <u>A</u> ) |

以上完成HL-MD08R-C2-IOC與WindowsXP的配對及產生藍牙虛擬COM Port=COM3

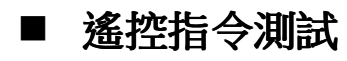

#### ➢ 透過Windows超級終端機

| Com-5 內容                                   | ?                                                               |           | 46 內容                                                            | ? 🛛                                                               |
|--------------------------------------------|-----------------------------------------------------------------|-----------|------------------------------------------------------------------|-------------------------------------------------------------------|
| 連線到設定                                      |                                                                 | 連         | 接埠設定                                                             |                                                                   |
| Com-5                                      | 變更圖示(1)                                                         |           | 每秒傳輸位元(B):                                                       | 115200                                                            |
| 國家 (地區)(C)                                 | : 中華民國 (886) 🗸                                                  |           | · 教制公共の)。                                                        |                                                                   |
| 請輸入區碼,                                     | 但不要輸入長途電話號碼的首碼。                                                 |           | 資料12元(四):                                                        | 8                                                                 |
| 匾碼(E):                                     | 02                                                              |           | 同位檢查(P):                                                         | 無                                                                 |
| 電話號碼(P):                                   |                                                                 |           | 停止位元(S);                                                         | 1                                                                 |
| 連線方式(N):                                   | COM5                                                            |           |                                                                  |                                                                   |
|                                            | 設定 🕑                                                            |           | 流量控制 (E):                                                        | 無                                                                 |
| <ul><li>✓ 使用國碼(批</li><li>○ 忙線時重撥</li></ul> | 也區碼)及區碼(U)<br>(R)                                               |           |                                                                  | 還原成預設值( <u>R</u> )                                                |
|                                            |                                                                 |           | Gara Cara Cara Cara Cara Cara Cara Cara                          | F 取消 套用(A)                                                        |
|                                            | 確定 取消                                                           |           |                                                                  |                                                                   |
| Com-5 P<br>連線到<br>將功<br>④ 彩                | 9谷<br>設定<br>助能鍵、方向鍵及 CTRL 鍵的功能當作<br>< <p>《端機按鍵(1) 〇 視窗鍵(20)</p> | 2         |                                                                  |                                                                   |
| 倒退                                         | 鍵傳送                                                             |           | ASCII 設定                                                         | ? 🔀                                                               |
| () CI                                      | trl+H(C) ODel(D) OCtrl+H, Space, Ctrl+H(H)                      |           | ASCII 傳送                                                         | AN BE ON                                                          |
| 模擬(1)                                      |                                                                 |           | <ul><li>✓ 打尾傳送換打</li><li>✓ 回應輸入的字</li></ul>                      | 行號(2)<br>:元(E)                                                    |
| Televel                                    |                                                                 |           | 行列延遅①:                                                           | 0 毫秒。                                                             |
| Temet                                      | #2%而快就为1%5(N): ANSI                                             |           | 字元延遅( <u>C</u> ):                                                | 0 毫秒。                                                             |
| 回轉移                                        |                                                                 | <b>\$</b> | - ASCII 接收                                                       |                                                                   |
|                                            | 称现中赋建称时播放音双化)<br>輸入轉譯([) ASCII 設定(A)                            |           | <ul> <li>✓ 在連入的每行</li> <li>✓ 將連入的資料</li> <li>✓ 超過終端機算</li> </ul> | 行尾附加換行符號( <u>A</u> )<br>强制成 7 位元 ASCII 碼(P)<br>2度時就換行( <u>W</u> ) |
|                                            | 確定                                                              | 刘消        |                                                                  | 確定 取消                                                             |

| 當下達遙控指令時 HL-MD008R-C2-IOC; | 模組 I/O | 電位發生變化, |
|----------------------------|--------|---------|
|----------------------------|--------|---------|

|          |                   | _ |           |                   |
|----------|-------------------|---|-----------|-------------------|
| 啟動(On)指令 | IO 接點狀態           |   | 關閉(Off)指令 | IO 接點狀態           |
| BT1011   | IO1 由 0V 轉換為 3.3V |   | BT1010    | IO1 由 3.3V 轉換為 0V |
| BT1021   | IO2 由 0V 轉換為 3.3V |   | BT1020    | IO2 由 3.3V 轉換為 0V |
| BT1031   | IO3 由 0V 轉換為 3.3V |   | BT1030    | IO3 由 3.3V 轉換為 0V |
| BT1041   | IO4 由 0V 轉換為 3.3V |   | BT1040    | IO4 由 3.3V 轉換為 0V |
| BT1051   | IO5 由 0V 轉換為 3.3V |   | BT1050    | IO5 由 3.3V 轉換為 0V |
| BT1061   | IO6 由 0V 轉換為 3.3V |   | BT1060    | IO6 由 3.3V 轉換為 0V |
| BT1071   | IO7 由 0V 轉換為 3.3V |   | BT1070    | IO7 由 3.3V 轉換為 0V |
| BT1081   | IO8 由 0V 轉換為 3.3V |   | BT1080    | IO8 由 3.3V 轉換為 0V |

| 🧠 Com   | -5 - 超級    | 終端機      |       |       |                |     |             |       |
|---------|------------|----------|-------|-------|----------------|-----|-------------|-------|
| 檔案(F)   | 編輯(E)      | 檢視(♡)    | 呼叫(C) | 轉送(T) | 說明( <u>H</u> ) |     |             |       |
| 🗅 🖨     | 1          | <u>B</u> | P     |       |                |     |             |       |
|         |            |          |       |       |                |     |             | ^     |
| BTD     | 011        |          |       |       |                |     |             |       |
|         | 010<br>021 |          |       |       |                |     |             |       |
| BTD     | 020        |          |       |       |                |     |             |       |
| -       |            |          |       |       |                |     |             |       |
|         |            |          |       |       |                |     |             |       |
|         |            |          |       |       |                |     |             | ليسيا |
|         |            |          |       |       |                |     |             |       |
|         |            |          |       |       |                |     |             |       |
|         |            |          |       |       |                |     |             |       |
|         |            |          |       |       |                |     |             | 1000  |
| <       |            |          |       |       |                |     |             | >     |
| 連線 00:0 | 0:39 自     | 動偵測      |       | SC    | CROLL   CAPS   | NUM | <b>額</b> 列印 |       |

# ■ Android OS 操作說明

#### ▶ 與 Android 藍牙配對

#### 1. 開啟設定 點選 [無線與網路]

|           |                             | *   |   | 上午 | 11:18 |
|-----------|-----------------------------|-----|---|----|-------|
| 設定        |                             |     |   |    | _     |
| <b>?</b>  | 個人化                         |     |   |    |       |
| ((to      | 無線與網路                       |     |   |    |       |
| 6         | 撥號                          |     |   |    |       |
| <b>))</b> | 音效                          |     |   |    |       |
|           | 顯示                          |     |   |    |       |
| S         | 帳號與同步。                      | 處IJ | 里 |    |       |
|           | 位置                          |     |   |    |       |
| Q         | 搜尋                          |     |   |    |       |
| 111       | 隱私權                         |     |   |    |       |
| 1         | Andre Kala menerati ana ana |     |   |    |       |

#### 2. (1)勾選 [藍牙] (2)點選 [藍牙設定]

| * 🕷                                   | 上午 11:18                                                                                                    |
|---------------------------------------|----------------------------------------------------------------------------------------------------|
| 無線與網路                                 |                                                                                                    |
| <b>飛安模式</b><br>停用所有的無線通訊連線            | I all                                                                                                    |
| <b>Wi-Fi</b><br>開啟 Wi-Fi              | S.                                                                                                    |
| Wi-Fi 設定                              |                                                                                                    |
| 設定、管理無線存取點                            |                                                                                                    |
| 藍牙                                    | 1 🖌                                                                                                    |
| <b>藍牙設定</b><br>管理連線、設定裝置名稱與可搜尋樹       | <sub>莫式</sub> 2                                                                                                    |
| 可攜式 Wi-Fi 無線基地台<br><sup>開啟無線基地台</sup> | N.                                                                                                    |
| 可攜式 Wi-Fi 無線基地台設<br>管理安全性、使用者和區域網路    | 設定                                                                                                    |
| <b>VPN 設定</b><br>設定與管理虛擬私人網路 (VPN)    |                                                                                                    |
| 行動網路                                  | de la compañía de la compañía de la |

#### 3.點選 [掃描裝置]

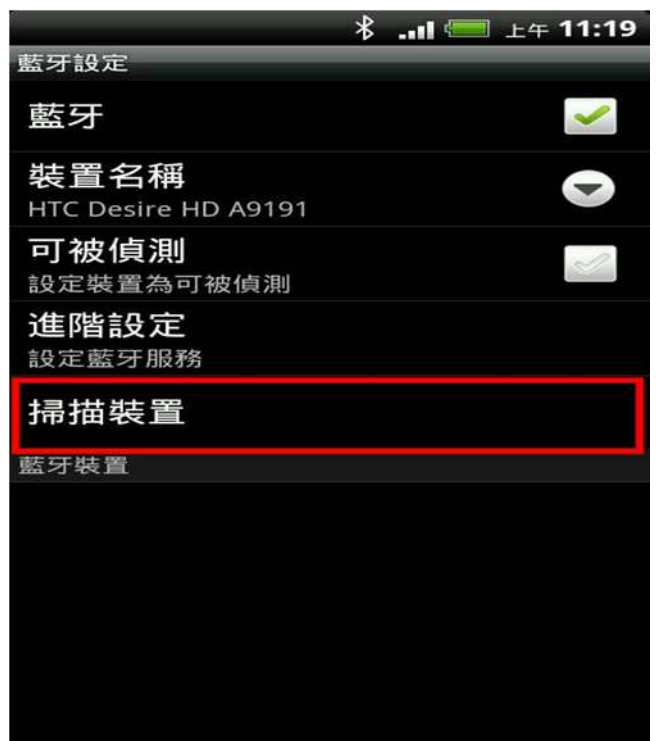

#### 4. 點選 搜尋到的 IO Control 藍牙I/O模組

|                             | * | II 💳 上午 11:38 |
|-----------------------------|---|---------------|
| 藍牙設定                        |   |               |
| 藍牙                          |   |               |
| 裝置名稱<br>HTC Desire HD A9191 |   |               |
| <b>可被偵測</b><br>設定裝置為可被偵測    |   | I.            |
| <b>進階設定</b><br>設定藍牙服務       |   |               |
| 掃描裝置                        |   |               |
| 藍牙裝置                        |   | 掃描中 🐛         |
| IO Control<br>與此裝置配對        |   |               |
|                             |   |               |

- 5. 顯示藍牙配對要求
  - (1) 輸入0000配對碼 (2) 點選 [確定]

|                                              |      |      | ∦∎ | · 💷 上4 | ∓ <b>11:38</b> |
|----------------------------------------------|------|------|----|--------|----------------|
| C                                            | )藍牙  | 配對要求 | 求  |        |                |
| 請輸入 PIN 與「IO Control」進行<br>配對 (建議嘗試輸入 0000 或 |      |      |    |        |                |
|                                              | 2 確定 |      |    | 取消     |                |
| (                                            | 1    | 2    | 3  | •      | Р              |
| )                                            | 4    | 5    | 6  | ,      | W              |
| +                                            | 7    | 8    | 9  | -      | -              |
|                                              | *    | 0    | #  | \$     | -              |
|                                              |      | -    |    |        |                |

6. 畫面顯示已經配對但未連線.

表示 已經配對成功 請退出設定頁面

| <ul> <li>藍牙設定</li> <li>藍牙</li> <li>「</li> <li>装置名稱<br/>HTC Desire HD A9191</li> <li>○</li> <li>可被偵測<br/>設定裝置為可被偵測</li> <li>ご</li> <li>送</li> <li>建階設定<br/>設定藍牙服務</li> <li>請描裝置</li> <li>藍牙裝置</li> <li>IO Control<br/>已配對但未連線</li> </ul> |                             | * | <br>上午 11:38 |
|----------------------------------------------------------------------------------------------------|-----------------------------|---|--------------|
| <ul> <li>藍牙</li> <li>装置名稱<br/>HTC Desire HD A9191</li> <li>マ</li> <li>可被偵測<br/>設定裝置為可被偵測</li> <li>送</li> <li>進階設定<br/>設定藍牙服務</li> <li>掃描裝置</li> <li>基牙裝置</li> <li>IO Control<br/>已配對但未連線</li> </ul>                                     | 藍牙設定                        |   |              |
| <ul> <li>装置名稱<br/>HTC Desire HD A9191</li> <li>可被偵測<br/>設定裝置為可被偵測</li> <li>進階設定<br/>設定藍牙服務</li> <li>掃描裝置</li> <li>藍牙裝置</li> <li>IO Control<br/>已配對但未連線</li> </ul>                                                                       | 藍牙                          |   |              |
| 可被偵測       ご         設定裝置為可被偵測       ご         進階設定          設定藍牙服務          掃描裝置          藍牙裝置          IO Control          已配對但未連線                                                                                                    | 裝置名稱<br>HTC Desire HD A9191 |   |              |
| <ul> <li>進階設定</li> <li>設定藍牙服務</li> <li>掃描裝置</li> <li>藍牙裝置</li> <li>IO Control</li> <li>已配對但未連線</li> </ul>                                                                                                    | <b>可被偵測</b><br>設定裝置為可被偵測    |   | I.           |
| 掃描裝置<br><sup>藍牙裝置</sup><br>IO Control<br>已配對但未連線                                                                                                    | <b>進階設定</b><br>設定藍牙服務       |   |              |
| 藍牙裝置<br>IO Control<br>已配對但未連線                                                                                                    | 掃描裝置                        |   |              |
| IO Control<br>已配對但未連線                                                                                                    | 藍牙裝置                        |   |              |
|                                                                                                    | IO Control<br>已配對但未連線       |   |              |
|                                                                                                    |                             |   |              |

以上完成HL-MD008-C2-IOC與Android OS配對

#### ➢ I/O Control App 連線測試

請下載 Hotlife Android I/O Control Demo App 軟體

<u>http://www.hotlife.com.tw/images/Hotlife\_Bluetooth\_IO\_Control\_DEMO.apk.png</u> 或掃瞄二維條碼安裝

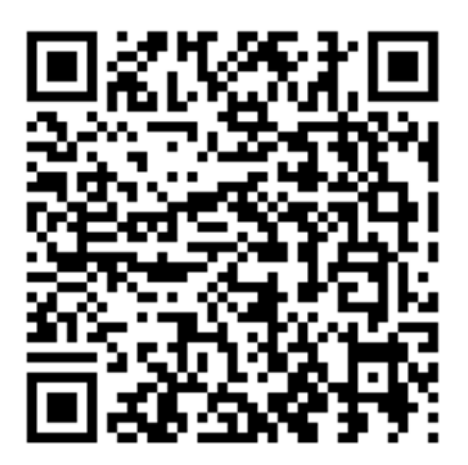

1. 開啟Hotlife IO Control 軟體

點選 [Device]

|     |        |          | ¥I                 | 🚍 上午 11:39   |
|-----|--------|----------|--------------------|--------------|
| BI  | uetoo  | th I/O ( | Control            | ->IO Control |
|     |        | Bluetoo  | th I/O Control HL- | MD01A        |
| 1   | On     | Off      |                    |              |
| 2   | On     | Off      |                    |              |
| 3   | On     | Off      |                    |              |
| 4   | On     | Off      |                    |              |
| 5   | On     | Off      |                    |              |
| 6   | On     | Off      |                    |              |
| 7   | Op.    | Off      |                    |              |
|     | Dev    | vice     | Disconnect         | Connect      |
| htt | p://wv | vw.hotli | fe.com.tw          |              |
|     |        |          |                    |              |
|     |        |          |                    |              |

連線成功後藍芽模組的藍燈亦會保持衡亮

|          |                                   |        | 凇 🔚 上午 11:40             |  |  |  |
|----------|-----------------------------------|--------|--------------------------|--|--|--|
| B        | uetoo                             | th I/O | Control ->IO Control     |  |  |  |
|          | _                                 | Blueto | oth I/O Control HL-MD01A |  |  |  |
| 1        | On                                | Off    |                          |  |  |  |
| 2        | On                                | Off    |                          |  |  |  |
| 3        | On                                | Off    |                          |  |  |  |
| 4        | On                                | Off    |                          |  |  |  |
| 5        | On                                | Off    |                          |  |  |  |
| 6        | On                                | Off    |                          |  |  |  |
| 7<br>htt | Device<br>Connected to IO Control |        |                          |  |  |  |

2. 出現 已配對裝置列表 畫面

點選 IO Control 藍牙I/O模組

|                          |                         | * 🥽         | 上午 11:39     |
|--------------------------|-------------------------|-------------|--------------|
| Bluetoo                  | th I/O Control          |             | ->IO Control |
|                          | Bluetooth I/O Cor       | ntrol HL-MD |              |
| 1 On                     | Off                     |             |              |
| 2 On                     | Off                     |             |              |
| 3 On                     | Off                     |             |              |
| selec                    | t a device to c         | onnect      |              |
| Paired                   | Devices                 |             |              |
| IO Co<br>5 00:1 <i>4</i> | ontrol<br>A:FF:06:85:11 |             |              |
| 6                        | Scan for                | devices     |              |
| 7 00                     | Off                     |             |              |
| Dev                      | ice Discor              | inect       | Connect      |
| http://ww                |                         |             |              |
|                          |                         |             |              |
|                          |                         |             |              |

3. 顯示已經成功連線至藍牙I/O模組 4. 點選 1[On] 時 IO1由0V轉換為3.3V 點選 1[Off] 時 IO1由3.3V轉換為0V

|           |          | *             |          | 上午 11:40    |
|-----------|----------|---------------|----------|-------------|
| Bluetoo   | th I/O ( | Control       |          | >IO Control |
|           | Bluetoo  | th I/O Contro | I HL-MDC | 01A         |
|           | 。<br>Off | オ」            |          |             |
| 2 On      | Off      |               |          |             |
| 3 On      | Off      |               |          |             |
| 4 On      | Off      |               |          |             |
| 5 On      | Off      |               |          |             |
| 6 On      | Off      |               |          |             |
| 7 On      | Off      |               |          |             |
| Dev       | /ice     | Disconneo     | t 🚺      | Connect     |
| http://ww | ww.hotli | fe.com.tw     |          |             |
|           |          |               |          |             |
|           |          |               |          |             |
|           |          |               |          |             |

#### ➢ 修改 1/0 名稱

- 1. (1)按下Android設備的menu按鍵
  - (2)點選 [Modify the EditText] 開啟編輯

|                                       |    |     |   | * | 💳 上午 11:40 |
|---------------------------------------|----|-----|---|---|------------|
| Bluetooth I/O Control ->IO Control    |    |     |   |   |            |
| Bluetooth I/O Control HL-MD01A        |    |     |   |   |            |
| 1                                     | On | Off |   |   |            |
| 2                                     | On | Off |   |   |            |
| 3                                     | On | Off |   |   |            |
| 4                                     | On | Off |   |   |            |
| 5                                     | On | Off |   |   |            |
| 6                                     | On | Off |   |   |            |
| 7                                     | On | Off |   |   |            |
| Device                                |    |     | C | 2 | Connect    |
| Connect a device                      |    |     |   |   |            |
| -<br>()                               |    |     |   |   | -<br>()-   |
| Make discoverable Modify the EditText |    |     |   |   |            |

3. 設定完畢後 再按下Android設備的menu按鍵

點選 [Lock the EditText] 結束編輯

| 券 ₊⊪ 🚍 上午 11:41                    |  |  |  |  |  |  |
|------------------------------------|--|--|--|--|--|--|
| Bluetooth I/O Control ->IO Control |  |  |  |  |  |  |
| both I/O Control HL-MD01A          |  |  |  |  |  |  |
| 電燈                                 |  |  |  |  |  |  |
|                                    |  |  |  |  |  |  |
|                                    |  |  |  |  |  |  |
|                                    |  |  |  |  |  |  |
|                                    |  |  |  |  |  |  |
|                                    |  |  |  |  |  |  |
|                                    |  |  |  |  |  |  |
| C.Q.eet Connect                    |  |  |  |  |  |  |
| Connect a device                   |  |  |  |  |  |  |
| verable Lock the EditText          |  |  |  |  |  |  |
|                                    |  |  |  |  |  |  |

- 2. 即可在文字框内修改該I/O之定義名稱
  - 如: 輸入[電燈]

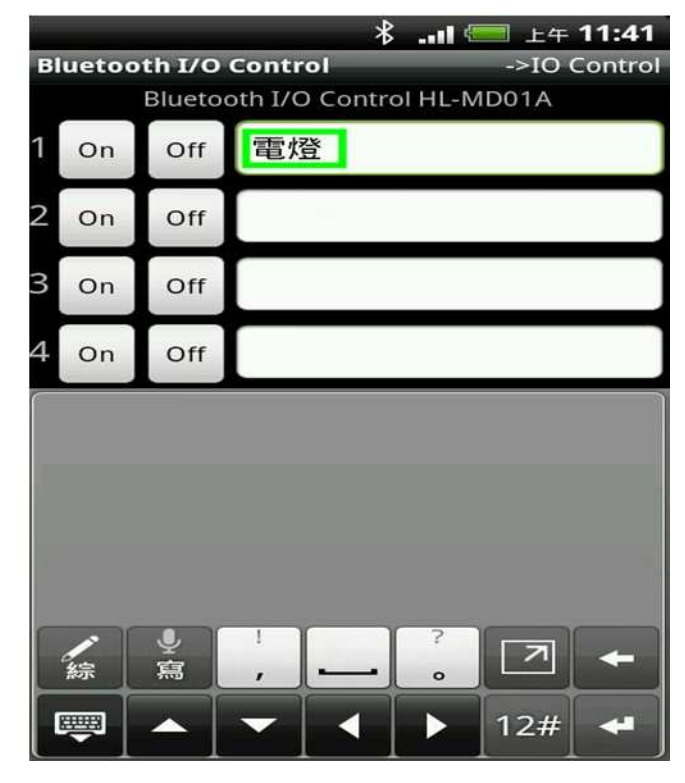